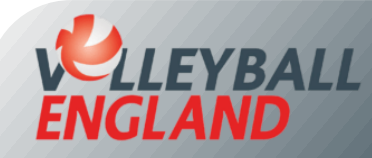

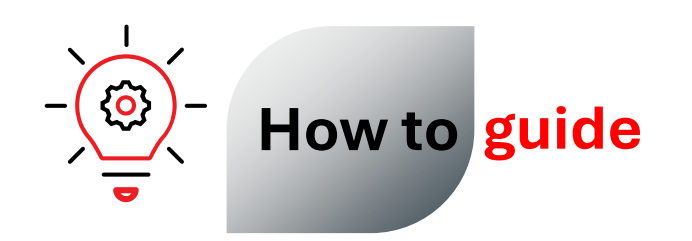

## Update Club Committee Roles on VolleyZone

## Updating Club Committee Roles on VolleyZone

- Log into your club's VolleyZone account by <u>clicking here</u>.
- On the club homepage, click on 'Committee Roles' under Club Details.
- To update a role, click on edit icon in next to the relevant role. It's mandatory to update the roles for Chair, Secretary, Treasurer and Club Welfare Officer.

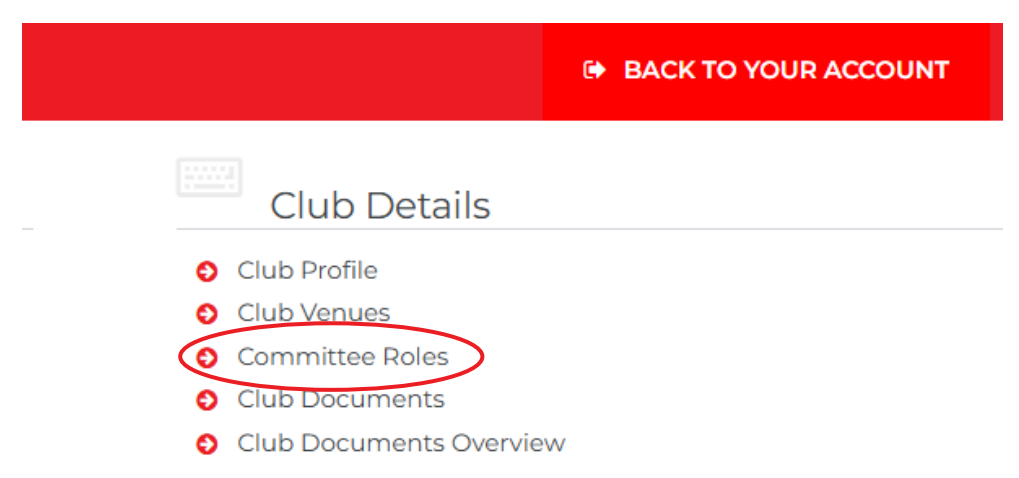

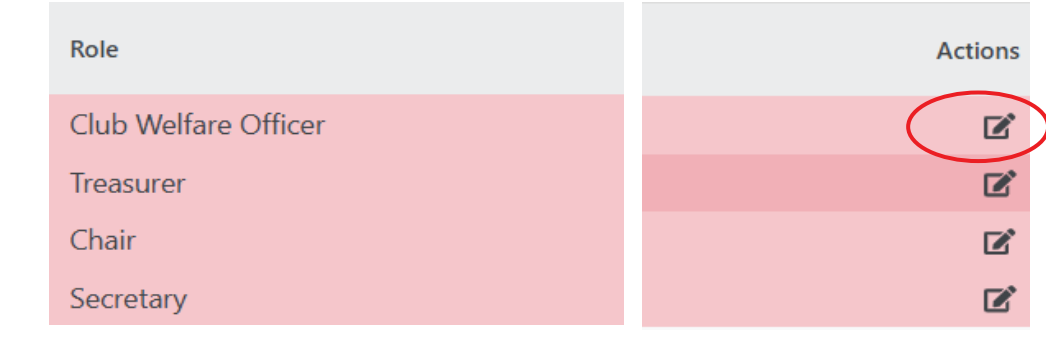

- On the role page, ensure you have selected the correct season.
- If a committee member has an active membership on VolleyZone, you can look them up using 'Member Lookup' by typing the first three letters of their name.
- If the member is not on VolleyZone, you can manually enter their details in the fields provided.
- Update the 'Start Date and 'End Date' for the membership role for the season. If you are unsure, use '1<sup>st</sup> June 2025' as the Start Date and '31<sup>st</sup> July 2026' as the End Date.
- Finally, click 'Save' at the bottom of the page.
- Repeat these steps to update all other committee roles.

|                                                                                | Role Profiles                 |
|--------------------------------------------------------------------------------|-------------------------------|
|                                                                                |                               |
|                                                                                | Options                       |
| Season                                                                         | 2024-2025                     |
| Member Lookup                                                                  | Type to Search for a Member * |
| Start Date                                                                     |                               |
| End Date                                                                       |                               |
| 🗆 Ma                                                                           | ie Public                     |
| Cast Name                                                                      |                               |
| First Name                                                                     |                               |
| Sumame                                                                         |                               |
| Email                                                                          |                               |
| Mobile No                                                                      |                               |
| Home Phone                                                                     |                               |
|                                                                                |                               |
| Address 1                                                                      |                               |
| Address 1<br>Address 2                                                         |                               |
| Address 1<br>Address 2<br>Address 3                                            |                               |
| Address 1<br>Address 2<br>Address 3<br>Postcode                                |                               |
| Address 1<br>Address 2<br>Address 3<br>Postcode<br>Country                     | United Kingdom                |
| Address 1<br>Address 2<br>Address 3<br>Postcode<br>Country<br>Province         | United Kingdom                |
| Address 1<br>Address 2<br>Address 3<br>Postcode<br>Country<br>Province<br>City | United Kingdom                |